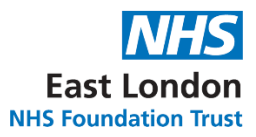

# Guidance for Pharmacy staff on the Use of Digital Platforms

| Version number :            | 1.0                                        |
|-----------------------------|--------------------------------------------|
| Consultation Groups         | Pharmacy team ELFT, Medicines<br>Committee |
| Approved by (Sponsor Group) | Medicines Committee                        |
| Ratified by:                | Medicines Committee                        |
| Date ratified:              | 14 <sup>th</sup> July 2021                 |
| Name of originator/author:  | Shoheb Khan<br>Senior Clinical Pharmacist  |
| Executive Director Lead :   | Paul Gilluley                              |
| Implementation Date :       | July 2021                                  |
| *Last Review Date           | N/A                                        |
| Next Review date:           | July 2024                                  |

| Services                  | Applicable   |
|---------------------------|--------------|
|                           |              |
| Trustwide                 | $\checkmark$ |
|                           |              |
| Mental Health and LD      |              |
|                           |              |
| Community Health Services |              |
|                           |              |
| Primary care              |              |

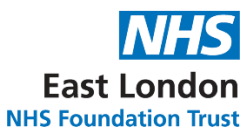

## Version Control Summary

| Version | Date      | Author      | Status                                   | Comment |
|---------|-----------|-------------|------------------------------------------|---------|
| 1.0     | July 2021 | Shoheb Khan | Senior Clinical<br>Pharmacist,<br>Newham | None    |

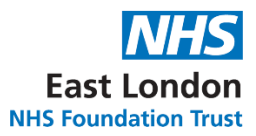

#### Contents

| Section                                                               | Page number |
|-----------------------------------------------------------------------|-------------|
| Background/Objective                                                  | 4           |
| Clinic.co                                                             |             |
| Step 1 – Register/Log in                                              | 5           |
| Step 2 - See patient immediately; Send patient message; Setting up an | 6           |
| appointment                                                           |             |
| Step 3 – During consultation call                                     | 7           |
| AccuRx                                                                |             |
| Step 1 – Register/Log in                                              | 8           |
| Step 2 – Search for the patient                                       | 9           |
| Step 3 – See patient immediately; Send patient message                | 10          |
| Step 4 – During consultation call                                     | 11          |
| Attend Anywhere                                                       |             |
| Step 1 – Register/Log in                                              | 12          |
| Step 2 – Patient Waiting Area                                         | 13          |
| Step 3 – See patient                                                  | 14          |
| Step 4 – During consultation call                                     | 15          |
| References                                                            | 16          |
| Appendices                                                            |             |
| Appendix 1 – Hints & tips on digital platforms                        | 17          |
| Appendix 2 – Tutorial link for Clinic.Co and AccuRx                   | 18          |
| Appendix 3 – Attend Anywhere tutorial link                            | 19          |

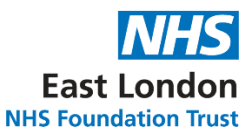

#### Background

The work of the clinical pharmacy team (medicine optimisation pharmacy technicians and pharmacists) includes 1:1 clinical time with patients. This 1:1 clinical time provides a space to listen and engage. During this time an assessment of the medicines appropriate for their clinical care can be made, as well as educating patients about their medicines. Furthermore, it provides an opportunity for patients to ask questions and open up about their experience of medicines. All of which helps improve wellbeing, safety and compliance. It also creates a form of advocacy role for clinical pharmacists, on behalf of their patients.

At the height of COVID-19 pandemic, 1:1 consultations stopped as pharmacy staff no longer visited wards and all clinical work was undertaken remotely. As a result, the clinical pharmacy team felt there was a gap in the service. Furthermore, pharmacy staff survey showed that staff members were missing patient contact. The results also showed the desire to seek alternative means of patient contact such as the use of digital platforms as a temporary substitute. This was based on experience of IAPT services during the pandemic, to reach out to our service users whilst still able to maintain social distancing during this phase and possible future phases of the pandemic. It also provided the opportunity to test a system that opened up opportunities for new ways of working enabling further reach of service users.

In response to this, a project team was formed to specifically look at and test digital platforms.

The project team tested three platforms:

- Clinic.co
- AccuRx
- Attend Anywhere

Each platform was compared against others and assessed for suitability in different healthcare settings.

#### **Objective of this guidance**

This guidance aims to provide a step by step protocol on how to operate each respective digital platform. There is information on the setting preference as well as key advantages for each respective platform.

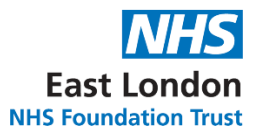

#### Clinic.co

Preferred setting : Inpatient

**Registration requirements:** NHS email or manual registration **Requirements for patient:** Smart phone; electronic devices (e.g. iPad); computer/laptop

Advantages: Screen sharing; meeting link; no app required to download; group clinics; personalised messages can be sent to patient and patient can respond (one-off reply); can arrange to see patient via an appointment or immediately

Link: https://clinic.co/

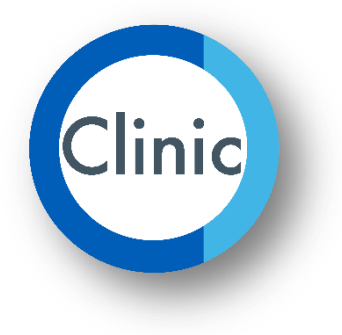

#### Step 1: Register/Log in

- Log in using *NHS login* (using NHS email and password)
- Otherwise, register providing the ID confirmation requirements, once registered you
  will need to verify your email account. After this is completed, you are then able to log
  in-

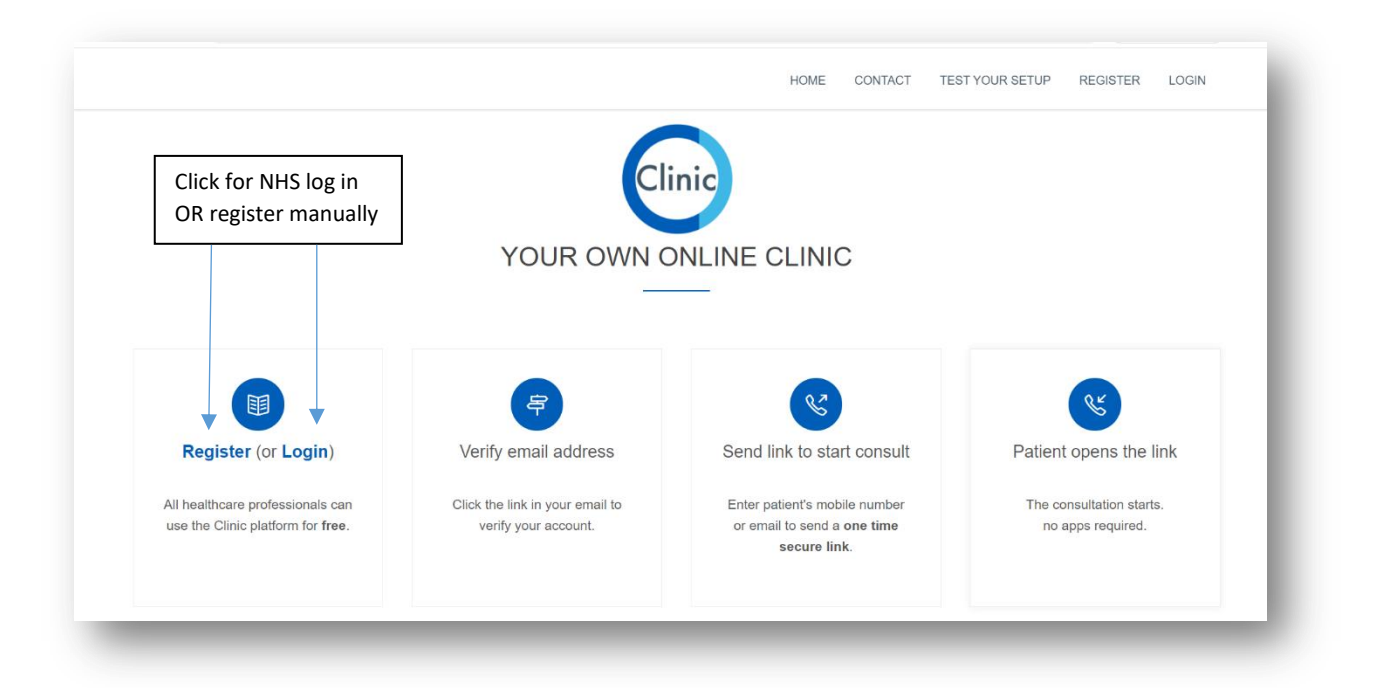

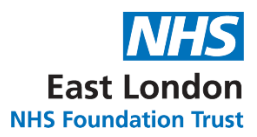

|                      |   | CONTACT | TEST YOUR SETUP | CALENDAR | CONSULTATION ROOM | ACCOUNT | LOG OUT |
|----------------------|---|---------|-----------------|----------|-------------------|---------|---------|
| See someone now      | • |         |                 |          |                   |         |         |
| Message someone now  | • |         |                 |          |                   | С       | linic   |
| Setup an appointment | • |         |                 |          |                   |         |         |
| Search               |   |         |                 |          |                   |         |         |
| *                    |   |         |                 |          |                   |         |         |
|                      |   |         |                 |          |                   |         |         |
|                      |   |         |                 |          |                   |         |         |
|                      |   |         |                 |          |                   |         |         |
|                      |   | 2020    | © Clinic.co     |          |                   |         |         |
|                      |   |         |                 |          |                   |         |         |

#### Step 2: See patient immediately; Send patient message; Setting up an appointment

#### See patient immediately

- By entering either a **Phone number** or **Email address**, you can start a consultation immediately.
- It is possible to consult with up to six different people at the same time. This can be done by separating each number/email by a comma.

#### Send a message to patient

- The patient ID / Reference box **should be completed** to enable you to identify the patient. You can send a personalised message to the patient's phone or email.
- There is an optional tick box which enables the patient to reply to your message ('one-off reply'). Patient responses will be sent to your NHS email

#### Setting up an appointment

- Arrange an appointment by inputting a start date and end date to the consultation call.
- The patient ID / Reference box **should be completed** to enable you to identify the patient.
- A **personalised message** can be written as part of the appointment reminder which will be sent to the patient/contact as a text message

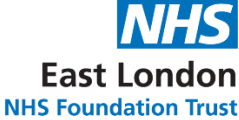

- There is a tick box which enables the patient to reply to your message NHS F which will be sent back to your NHS email. You can disable this option by unticking the box.
- A message will then be sent to the patient/contacts detailing the date and time of the requested video consultation – including a link for the patient to access at the allocated time.

#### Step 3: During consultation call

| See someone now essage someone now essage someone now estup an appointment Search Contact ID Date/time Partopans aeve Message Copy link wites End |                              | CONTACT | 34<br>TEST YOUR SETUP | CALENDAR | CONSULTATION ROOM | ACCOUNT |
|----------------------------------------------------------------------------------------------------|------------------------------|---------|-----------------------|----------|-------------------|---------|
| Ressage someone now<br>Retup an appointment<br>Search<br>Contact ID<br>Date/time<br>Copy link<br>rvites End<br>(1)                                | See someone now              |         |                       |          |                   |         |
| Setup an appointment       Search       Contact ID       Date/time       Copy link       Invites       End                                        | lessage someone now          |         |                       |          |                   |         |
| Search<br>Contact ID<br>Date/time<br>Leave Message<br>Copy link<br>Invites End<br>10                                                              | Setup an appointment         |         |                       |          |                   |         |
| Contact ID<br>Date/time<br>Copy link<br>Invites End (4)                                                                                           | Search                       |         |                       |          |                   |         |
| Leave Message 2<br>Copy link<br>Invites End 4                                                                                                    | Contact ID<br>Date/time      |         |                       |          |                   |         |
|                                                                                                    | Leave Message 2<br>Copy link |         |                       |          |                   |         |
|                                                                                                    | Invites End (4)              |         |                       |          |                   |         |
|                                                                                                    | Ū.                           |         |                       | (E)      |                   |         |

① Invite people during the call. Option to include a personalised note and one-off reply

2 Option to message the patient during the call

③ Enable the patient video window to pop out and always remain on screen – despite switching between different screens.

④ End call

**(5)** Switch your microphone on/off

6 Switch your camera on/off

⑦ Option to switch from focusing video screen on one person or multiple (grid mode)

(8) Option to screen share with patient

(9) Option to blur or replace your background. NB to replace background, you have to upload a background picture first in the account setting

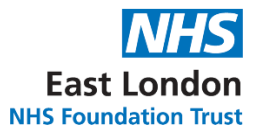

accuRx.

(1) Leave call – this may be required in the instance of seeing another patient in between. You can then re-join the original call.

#### AccuRx.

**Preferred setting** : Community/Home Treatment Team (HTT) **Log in requirements:** NHS email or manual registration (Still requires confirmation of NHS email)

**Requirements for patient:** Smart phone; electronic device (e.g.iPad); computer/laptop

Advantages: Screen sharing; meeting link; personalised messages to send to patient - as well as attach a file; save templates; save a copy of message to patients record; audit trail of patient progress;

Link: https://fleming.accurx.com/login

#### Step 1: Register/Log in

- Log in using *NHS login* (using NHS email and password)
- Otherwise, register providing the ID confirmation requirements, once registered you will need to verify your email account. After this is completed, you are then able to log in

| $\leftarrow$ $\rightarrow$ C $\triangle$ $$ fleming.accurx.co | om/login                                                                                                    |                                                                                                    | Q | ☆ | 0 | <u>ii</u> | * ( | s i |
|---------------------------------------------------------------|----------------------------------------------------------------------------------------------------|----------------------------------------------------------------------------------------------------|---|---|---|-----------|-----|-----|
| accuRx.                                                       | Welcome to accur<br>Simple and secure video calling ar                                                                                                 | <b>Ex Fleming</b>                                                                                                    |   |   |   |           |     |     |
| Click for NHS log in<br>OR register manually                  | Continue with:<br>This is the quickest and easiest way to get access<br>OR<br>nhs.uk email<br>Only use this option if you don't have an @nhs.net email | Key features         □       Video consultations         Image: SMS a patient         Did you know?         ✓       We're NHS Digital accredited         ✓       Trusted by over 90% of all GP Practices |   |   |   |           |     |     |
|                                                               | Learn More<br>Used by over 100,000 NHS sta                                                                                                    | ff this week                                                                                                    |   |   |   |           |     |     |

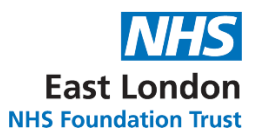

## Step 2: Search for patient

|    | fleming.accurx.com/searcl | h-for-patient               |                           |                                 |                            | ର୍ 🖈 🥥 🚺      | 🖹 🗯 🗿 🗄 |
|----|---------------------------|-----------------------------|---------------------------|---------------------------------|----------------------------|---------------|---------|
| ac | cuRx.                     | Manage templates            | Delivery receipts         | Share East Long                 | Ion NHS Foundation Trust 🔻 | Shoheb KHAN 🔻 |         |
|    |                           | <b>Find an</b><br>Use Video | d contac<br>Consult or Me | <b>t patier</b><br>ssage Patien | its<br>t                   | HCP userna    | me      |
|    |                           | Search for a single p       | oatient                   | Use with                        | a test patient 💿           |               |         |
|    |                           | NHS number<br>XXX-XXX-XXXX  |                           |                                 |                            |               |         |
|    |                           | Date of birth               |                           |                                 |                            |               |         |
|    |                           | DD                          | MM                        | YYYY                            |                            |               |         |
|    |                           |                             | Search                    |                                 |                            |               | _       |
|    |                           |                             |                           |                                 | _                          |               | Q       |
| _  |                           |                             | _                         | _                               |                            |               | Q       |

- Searching requires the patient's NHS number **AND** date of birth.
- To practice on a test patient you can click the test patient switch on the top RH side of the search box

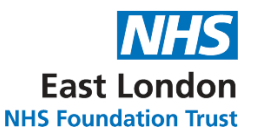

|   | fleming.accurx.com/select-product                     |                                                                                   |            | ର ☆    | 0 (    | * | s : |
|---|-------------------------------------------------------|-----------------------------------------------------------------------------------|------------|--------|--------|---|-----|
|   | accuRx.                                               | Manage templates Delivery receipts Share East London NHS Foundation               | on Trust 🔻 | Shoheb | (HAN 🕶 |   |     |
|   | Plea                                                  | ase select a feature to continue                                                  | •          |        |        |   |     |
|   | PATIENT, Example<br>NHS no: 777 777 7777 Born: 23 May | 2018 (2y) Gender: Not specified                                                   |            | Ch     | ange   |   |     |
|   |                                                       | A                                                                                 |            |        |        |   |     |
|   | Video call                                            | Message patient                                                                   |            |        |        |   |     |
|   | Compatibility checks complete                         |                                                                                   |            |        |        |   |     |
|   | Start your consultation                               |                                                                                   |            |        |        |   |     |
|   |                                                       |                                                                                   |            |        |        |   |     |
| _ |                                                       | inding accuRx helpful? Why not <u>share with others across your organisation?</u> |            |        |        |   |     |

#### Step 3: See patient immediately; Send patient message

#### See patient immediately

- Send a video consultation invite to the patient via phone or email. You will need to select the phone or email tab to choose.
- There is a pre-typed message invite which can be edited/amended if required.
- Once the invitation is sent, there is an audit trail of the patient's progress with regards to the actions leading up to the consultation call i.e. 'message sent; message received et'. The message invitation can also be copied and save onto the patient's record if required.
- NB you can also view all your delivery receipts see red circle.

#### Send patient message

- A **personalised SMS message** (NB no email option) can be sent to the patient. There are various template messages you can send by clicking on the drop down menu for template.
- It is also possible to create a new template which you can save. You also have the option of attaching a file to the text message if required.

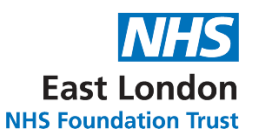

#### Step 4: During the consultation call

The call is set-up via the Whereby app.

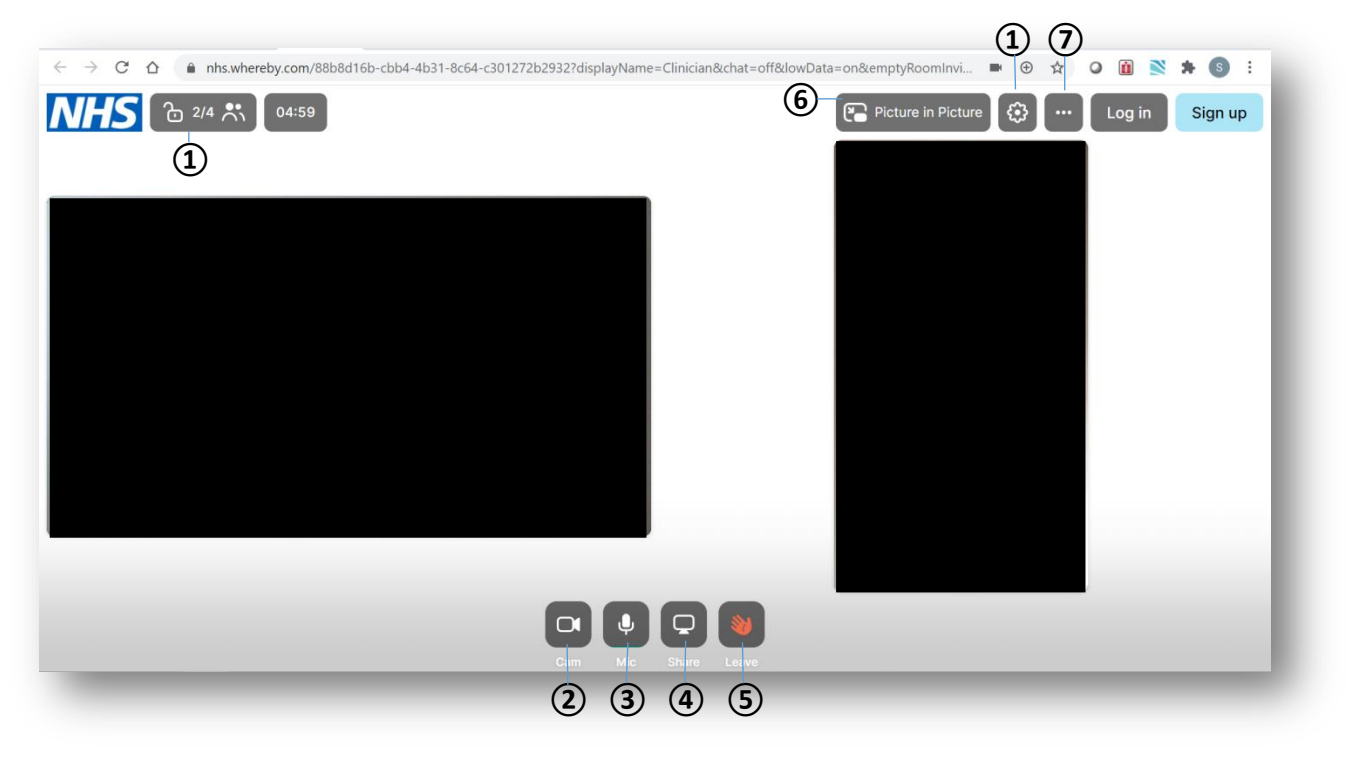

① Settings: Option to copy consultation link to send and invite people during the call (Maximum of 4 people per consultation).

2 Switch your camera on/off

③ Switch your microphone on/off

(4) Option to screen share with patient

(5) Leave call – the window will close, but you can re-open the consultation by clicking the 'open consultation' button on the previous patient record.

(6) Enable the patient video window to pop out and always remain on screen – despite changing windows.

⑦ Option to: hide toolbar; hide timer; view people in the consultation

#### Attend Anywhere

**Preferred setting**: Inpatient/Community/Home Treatment Team (HTT) **Registration requirements:** Request access via Local Organisation Administrator **Requirements for patient:** Smart phone; electronic

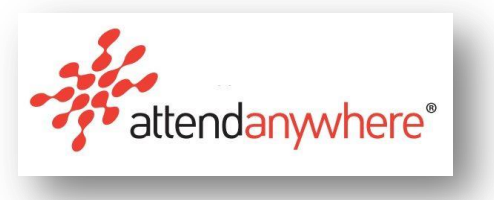

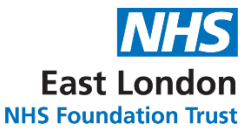

#### device (e.g. iPad); computer/laptop

Advantages: Screen sharing; personalised messages to send to patient; waiting room accessible via link;

#### Step 1: Log in

 Log in using NHS email and password (providing account is created – otherwise see below)

| ← → C △ a england.nhs.attendanywhere.com/login | 07 | ☆ | ٥ | Ó | * | S | : |
|------------------------------------------------|----|---|---|---|---|---|---|
| C → C ∧ C ∧ C ∧ C ∧ C ∧ C ∧ C ∧ C ∧ C ∧        | 07 | * |   |   | * | S |   |
|                                                |    |   |   |   | 1 | ÷ |   |

#### What if you don't have an account?

- You can request an account from the Local Organisation Administrator by emailing <u>elliott.winstone@nhs.net</u>
- You will then be added as a clinical user to the virtual Pharmacy ELFT Waiting Area.

#### Step 2: Patient Waiting Area

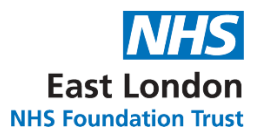

## Select to enter the Pharmacy ELFT Waiting Area

| - → C ☆ england.nhs.attendanywhere.com/w Maiting Areas           | aiting-area/view-all |
|------------------------------------------------------------------|----------------------|
| <b>U</b> Waiting Areas                                           | NHS                  |
| Filter T<br>WAITING DLE<br>MINUTES<br>LONGEST WAIT<br>BEING SEEN |                      |
| Pharmacy ELFT                                                    |                      |

## Pharmacy ELFT Waiting Area

|                 | undation Trust     |                   | Back to Waiting Areas | East Londe<br>NHS Foundation Tr                                         | ust |
|-----------------|--------------------|-------------------|-----------------------|-------------------------------------------------------------------------|-----|
| Status <b>T</b> | Caller             | Telephone         | <b>±</b>              | Caller arrival a HCP phone                                              | num |
| Length of       | Patient name and I | DOB and phone num | ber Position          | Calls begin with my microphone                                          | D   |
| time patient    | L                  |                   | in                    | Calls begin with my camera                                              | D   |
| waiting         |                    |                   | queue                 | Waiting Area hours                                                      | ^   |
|                 |                    |                   |                       | 09:00 AM to 05:00 PM<br>Monday, Tuesday, Wednesday, Thursday,<br>Friday |     |
|                 |                    |                   |                       | London (Europe) (UTC 0)                                                 |     |
|                 |                    |                   |                       | Test my equipment                                                       | ^   |
|                 |                    |                   |                       | Tast Mr. Fauinment                                                      |     |

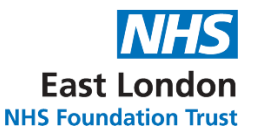

#### Step 3: See patient; Sharing URL; Join call

• Share the URL with the patient via text message, email or by copying the URL to

|                                   | 09:00 AM to 05:00 PM<br>Monday, Tuesday, Wednesday, Thursday,<br>Friday<br>London (Europe) (UTC 0) |  |  |  |
|-----------------------------------|----------------------------------------------------------------------------------------------------|--|--|--|
|                                   | Test my equipment                                                                                  |  |  |  |
| Send patient URL<br>link via text | Entry Point URL to give to people                                                                  |  |  |  |
|                                   | Share bruty Point OKL     •       Share by text message     •       Share by email     •           |  |  |  |
|                                   | Copy URL to clipboard                                                                              |  |  |  |
|                                   | Information for Callers ^<br>Visit https://nhs.attendanywhere.com/callers                          |  |  |  |
|                                   | 🛓 Patient Information Leaflet                                                                      |  |  |  |

clipboard to paste in another platform.

- The message can be personalised before sending. You can only use **ONE** phone number/email to send the URL.
- When patients receive the Waiting room link, they are asked to enter information, consider asking patient to enter both first

#### Join call

| East London NHS Fo | LFT Waiting Area   |           | O Back to Waiting Areas | East London<br>NHS Foundation Trust             |  |
|--------------------|--------------------|-----------|-------------------------|-------------------------------------------------|--|
| Status <b>T</b>    | Caller             | Telephone | ±                       | Caller arrival alerts to 07875472499            |  |
| Waiting (0 min)    | Patient name & DOB |           | 1                       | Calls begin with my microphone                  |  |
|                    | Join Call 🌒        |           |                         | Calls begin with my camera                      |  |
|                    | Add to Call        |           |                         | Waiting Area hours                              |  |
|                    | Notify             |           |                         | 09:00 AM to 05:00 PM                            |  |
|                    | Call Activity      |           |                         | Monday, Tuesday, Wednesday, Thursday,<br>Friday |  |
|                    | Participants 🔹     |           |                         | London (Europe) (UTC 0)                         |  |
|                    |                    |           |                         | Test my equipment                               |  |
|                    |                    |           |                         | Test My Equipment                               |  |

To join call, click on the patient for the drop down menu - then join call.

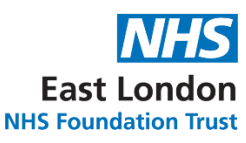

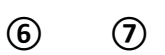

 $\setminus$ 

| england.nhs.attendanywhere.com/callscreen/# | /?authticket=927d3d | 2a-80f3-4027-a240-0 | 005a497c9083&video | =true&audio=true |                          |   |         |     |
|---------------------------------------------|---------------------|---------------------|--------------------|------------------|--------------------------|---|---------|-----|
| Last London<br>Still Jonatons Nor           |                     |                     | 00:01:05           |                  |                          | ٥ | Refresh | End |
|                                             |                     |                     |                    |                  |                          |   |         |     |
|                                             |                     |                     |                    |                  |                          |   |         |     |
|                                             |                     |                     |                    |                  |                          |   |         |     |
|                                             |                     |                     |                    |                  |                          |   |         |     |
|                                             |                     |                     |                    |                  |                          |   |         |     |
|                                             |                     |                     |                    |                  |                          |   |         |     |
|                                             |                     |                     |                    |                  |                          |   |         |     |
|                                             |                     |                     |                    |                  |                          |   |         |     |
|                                             |                     |                     | _                  |                  |                          |   |         |     |
|                                             | )<br>Chat           | U<br>Mic.           | Camera             | Share Screen     | 8 <sup>+</sup><br>Invite |   |         |     |
|                                             |                     |                     |                    |                  |                          |   |         |     |
| <u>Step 4</u> : During call                 |                     |                     |                    |                  |                          |   |         |     |
|                                             | 1                   | 2                   | 3                  | 4                | (5)                      |   |         |     |

- $\textcircled{\ensuremath{\textcircled{}}}$  Option to 'chat' to patient during call
- ② Switch your microphone on/off
- ③ Switch your camera on/off
- (4) Option to screen share with patient
- (5) Option to invite
- (6) Settings: Option to amend camera, headset/speakers and microphone
- ⑦ End call

#### References

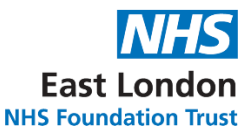

- 1. Clinic.Co https://clinic.co/
- 2. AccuRx web https://fleming.accurx.com/login
- 3. Attend Anywhere https://www.attendanywhere.com/
- 4. ELFT Trust Guidance on Undertaking Virtual Clinical Work during COVID (July 2020)
- 5. Clinic.co tutorial video (Appendix 2)
- 6. ELFT Attend Anywhere Clinical User guide (2020)

#### **Appendix 1**

#### **General Hint & tips**

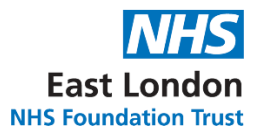

#### When using the platforms do:

- Use digital platforms for patients that want / need a one-to-one but you are unable to do so in person
- Use the digital platform for activities such as groups or multiple participants reviews restricted by social distancing measures
- Use digital platforms for patients in the Community that are "hard to reach" or would involve a lot of travelling time to see them.
- Ensure that your contact details remain anonymous
- Ensure to log off each platform after each consultation
- Send reminder message before consultation (if possible) as SU will be required to test MIC and camera by platform
- Inform patient about maintaining confidentiality and to have consultation in a quiet private space.
- Ensure SU have access to the correct technology (e.g. smart phones and tablets) to use the platform and navigate it easily.

#### When using the platforms avoid:

- Replacing all face-to-face consultations with digital platforms
- For older people that are not comfortable with new technology, consider having telephone conversation instead if preferred
- Individuals living with dementia or a learning disability may have particular issues accessing virtual consultations; individuals who do not speak English and those with sensory impairment will also require special consideration

#### Tips on managing Complex Presentations

- May be useful to agree at the start of the consultation what approach will be followed if the service-user begins to feel distressed
- Pay attention to shoulder movements and breathing as indices of distress
- Allow silences if the individual's level of arousal appears to be building
- May be appropriate to offer continuing by telephone, which may feel less stressful to the individual
- Consider asking if anyone else is at home, to offer support
- Agree next steps before closing the consultation

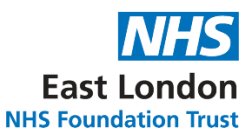

## Appendix 2 – Tutorial links

Clinic.co tutorial: https://www.clinic.co/guide

AccuRx tutorial: <a href="https://youtu.be/eq33DYQpjSQ">https://youtu.be/eq33DYQpjSQ</a>

#### Appendix 3 - Attend Anywhere

Attend Anywhere tutorial - <u>https://www.youtube.com/watch?v=ILI6NmkUSho</u>

#### How to begin a consultation poster -

https://england.nhs.attendanywhere.com/rc/Content/Resources/PDFs/QuickStart\_BeginCon sult\_England.pdf

East Londo

**NHS Foundation Trust** 

#### Call screen poster -

https://england.nhs.attendanywhere.com/rc/Content/Resources/PDFs/Poster\_CallScreen\_A A.pdf

#### Trouble shooting post -

https://england.nhs.attendanywhere.com/rc/Content/Resources/PDFs/TroubleshootingPoste r\_NHS-England\_Signed-In.pdf